# 「リムジンバス予約Web」での座席指定方法

# **Airport Limousine**

#### ①乗車便の選択

|                       | 空席検索    | 予約          |               |     |              |      |
|-----------------------|---------|-------------|---------------|-----|--------------|------|
|                       |         |             |               |     |              |      |
|                       | 成田空港    | 線           |               |     |              |      |
| ■ 成田空港 第3ターミナル        |         | 東京ショ        |               | ミナル |              |      |
| 2022/01/08            | 16:15 発 |             | >             | 1名  |              | >    |
|                       |         |             |               |     |              |      |
| バスを選んでください。           | 備について > |             |               |     | ラ<br>車イス空席あり |      |
| 14:15 - 15:30 運行会社: 3 | 東京空港交通  | <b>ii</b> 🗟 | a i 4         |     | 空席数          | 選示 > |
| 14:45 - 16:00 運行会社: ) | 東京空港交通  | <b>ii</b> 🗟 | a 1 (         |     | 空席数          | 選示 > |
| 15:15 - 16:30 運行会社: ) | 東京空港交通  | <b>ii</b>   | a i 4         |     | 空席数          | 選ぶ > |
| 16:00 - 17:25 運行会社: 3 | 東京空港交通  | <b>ii</b> 🗇 | a i 4         |     | 空席数          | 選示 > |
| 16:30 - 17:55 運行会社: 3 | 東京空港交通  | <b>ii</b> 🗟 | ■ ± 4         |     | 空席数          | 選示 > |
| 17:00 - 18:25 運行会社: 3 | 東京空港交通  | <b>ii</b> 🗟 | ■ <i>≟ 4</i>  |     | 空席数          | 選示 > |
| 17:30 ~ 18:55 運行会社: 3 | 東京空港交通  | <b>ii</b> 🔅 | ා <i>එ</i> දි |     | 空席数<br>〇 🤳   | 選示>  |
| 18:00 ~ 19:20 運行会社: 3 | 東京空港交通  | <b>ii</b>   | <b>a</b> 3 4  |     | 空席数          | 選示 > |
|                       | さらに表示   | する          |               |     |              |      |

### ②運賃プランの選択

|      | 空席検索・予約                     |   |
|------|-----------------------------|---|
|      |                             |   |
|      | 成田空港線                       |   |
|      |                             |   |
| 乗車日  | 2022年1月8日(土)                |   |
| 時刻   | <b>14:15</b> → <b>15:30</b> |   |
| 路線   | 成田空港線                       |   |
| 発着地  | • 成田空港 第3ターミナル              | 0 |
|      | ● 東京シティエアターミナル              | 0 |
| 合計人数 | 1名                          |   |

|                                 | 理員ノラノを送択してくた | 201  |
|---------------------------------|--------------|------|
| 大人                              | ¥2,800       | 0名 🕂 |
| 小人 🕜                            | ¥1,400       | 0名 🕂 |
| 身体障がい者(大人) 😰                    | ¥1,400       | 08 + |
| 身体障がい者(小人) 🚳                    | ¥700         | 0名 🕂 |
| 成田いつでもWEB割(大<br>人) ※            | ¥2,700       | 0名 🕂 |
| 成田いつでもWEB割(小<br>人) <del>※</del> | ¥1,350       | 0名 🕂 |
| 成田早割21(大人) ※ 🖗                  | ¥1,700       | 0名 🕂 |
| 成田早割21(小人) ※ 🖉                  | ¥850         | 0名 🕂 |
| 事前決済が必要です                       |              |      |
|                                 | 次へ進む         | >    |
| (                               | 厚る           |      |

#### ③手荷物個数の確認

| 3                                                                                    | 空席検索・予約                                                                                                    |     |
|--------------------------------------------------------------------------------------|----------------------------------------------------------------------------------------------------|-----|
|                                                                                      | 成田空港線                                                                                                    |     |
| お預<br>お一人様                                                                           | かりできるお手荷物は<br>2個までとなっております                                                                                                  |     |
| 📋 お手荷物                                                                               | 2 個                                                                                                    |     |
| お手荷物はお一人様、<br>容積が1個につき50.<br>限ります。<br>なお、お一人様3個しいますので、今部所<br>いますので、今部所<br>お預かりできるお手( | 2個までお預かりいたします。<br>×60×120cm以内のもの、重さ1個につき30kgi<br>人上お預け希望の場合はお取り扱いできない場合が<br>低早なげてス味見までお尋ねください。<br>時物の詳細は <mark>ごちら</mark> 。 | までに |
|                                                                                      | 次へ進む                                                                                                    | >   |
|                                                                                      | 戻る                                                                                                    |     |

### **Airport Limousine**

#### ④人数・運賃の確認

|          | 空席検索・                                           | 予約    |        |
|----------|-------------------------------------------------|-------|--------|
|          | 成田空港編                                           | R     |        |
|          | 人数・運賃を確認して                                      | ください。 |        |
| 成田いつでもWE | B割(大人)  1名                                      |       | ¥2,700 |
|          |                                                 | 合計運賃  | ¥2,700 |
|          |                                                 |       |        |
| 乗車日      | 2022年1月8日(土)                                    |       |        |
| 時刻       | <b>14:15</b> → <b>15:30</b>                     |       |        |
| 路線       | 成田空港線                                           |       |        |
| 発着地      | <ul> <li>成田空港 第3ター</li> </ul>                   | ミナル   | 0      |
|          | <ul> <li>● 果京シテイエアター:</li> <li>○ ///</li> </ul> | ミナル   |        |
| お何物      | 2個                                              |       |        |
|          |                                                 |       |        |
|          | 次へ進む                                            |       | >      |
| <        | 修正する                                            |       |        |
|          |                                                 |       |        |

# ⑤決済方法の選択 空席検索・予約 決済方法を選択してください クレジットカード、QR決済、キャリア決済、 Web回数券は、座席指定が可能です。 クレジットカード 🔞 対応クレジットカード Alipay/WeChatPay 🚱 対応QR決済 Web回数券 当日購入

### **Airport Limousine**

# ⑥座席指定

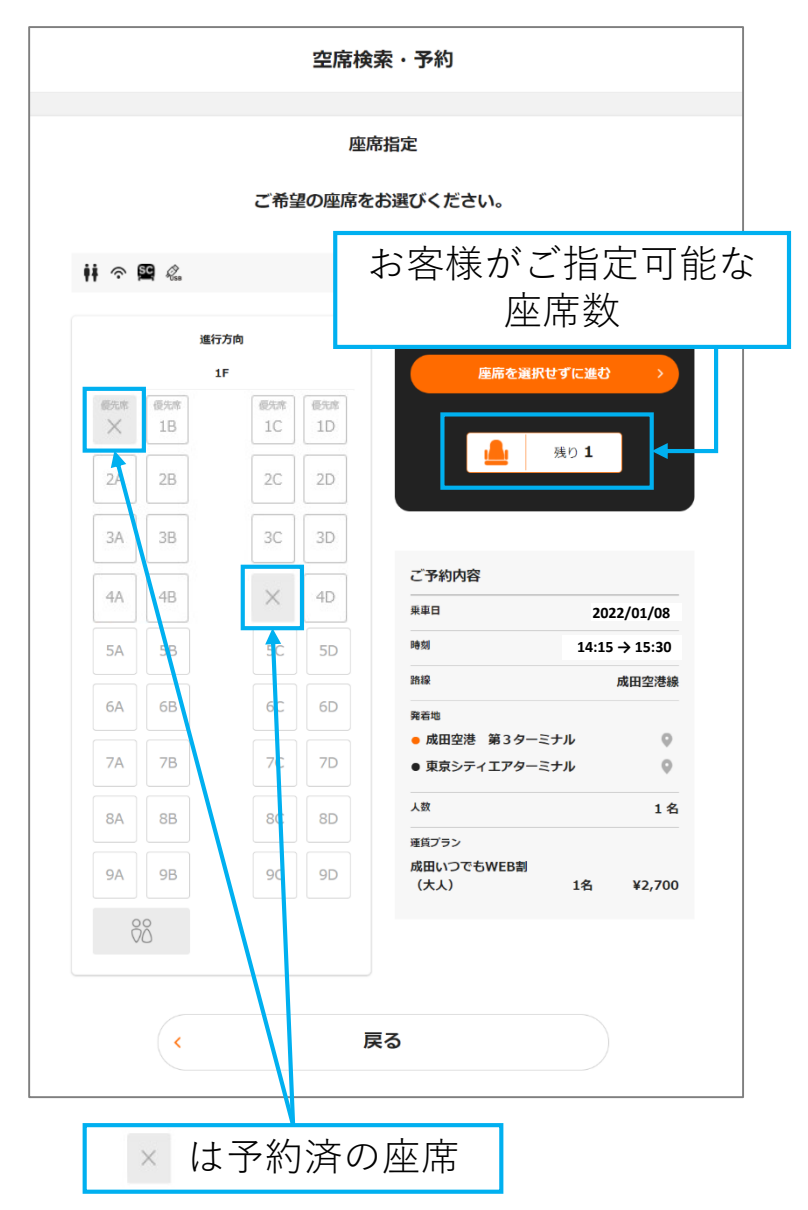

|          | 座席            | 幕指定                                                                                                    |
|----------|---------------|----------------------------------------------------------------------------------------------------|
|          | ご希望の座席を       | :##Justication。 座席を指定したらタッ                                                                                                    |
| ii 🕆 🛱 🖉 |               | 12備 >                                                                                                    |
| 進行方向     |               | この度力地定する                                                                                                    |
| 優先席      | 優先席<br>1C 但无常 |                                                                                                    |
| 2A 2B    | 2C 2D         | <u>通</u> 残り O                                                                                                    |
| 3A 3B    | 3C 3D         |                                                                                                    |
| 4A 4B    | × 4D          | ご予約内容<br>                                                                                                    |
| 5A 5B    | 5C 5D         | Metal 14:15 → 15:30                                                                                                    |
| 6A 6B    | 6C 6D         | 洗線 成田空港線<br>発着地                                                                                                    |
| 7A 7B    | 7C 7D         | <ul> <li>・ 成田空港 第3ターミナル</li> <li>● 東京シティエアターミナル</li> </ul>                                                                                                    |
| 8A 8B    | 8C 8D         | 人欲 1名                                                                                                    |
| 9A 9B    | 9C 9D         | <sup>2月1ノフノ</sup><br>成田いつでもWEB割<br>(大人) 1名 ¥2,700                                                                                                    |
| õõ       |               |                                                                                                    |
| <        | Б             | ۶۵                                                                                                    |
| 一本頃の広    |               | $a = \frac{1}{2} + \frac{1}{2} + $ |

⑦予約内容の確認

#### 空席検索・予約 ご予約内容確認 以下の内容でよろしいでしょうか? 決済するカードを選択してください ご登録済みのクレジットカード1 ご予約内容 カード会社 乗車日 2022年1月8日(土) カード番号 時刻 14:15 → 15:30 有効期限(MM/YYYY) 成田空港線 路線 発着地 成田空港 第3ターミナル 0 0 東京シティエアターミナル 座席 (《修正) 5A 成田いつでもWEB割 1名 ¥2,700 新しいクレジットカードで決済する (大人) 人数・運賃 VISA 🌔 🥵 🔤 合計運賃 ¥2,700 (修正) 決済方法 クレジットカード カード番号 - XXXX お荷物 2個 XXXX . 予約完了メール送付先 ②キャンセルポリシー この内容で決定する 始めからやり直す < 座席の確認と修正はこちら

⑧決済情報の入力

空席検索·予約

クレジットカード

このカードで決済する

- XXXX

ŵ.M

- XXXX

VISA VISA

⑨予約完了

## **Airport Limousine**

| 空席検索・予約                                                                                                    |  |  |  |  |  |
|----------------------------------------------------------------------------------------------------|--|--|--|--|--|
| <b>発券</b><br>ご予約ありがとうございます。<br>QRチケットを発券しました。                                                                                      |  |  |  |  |  |
| <mark>QRチケット</mark><br>下記QRコードが乗車券の代わりになります。<br>ご乗車の際にご掲示ください。<br>同内容をメールでもお送りします。                                                 |  |  |  |  |  |
|                                                                                                    |  |  |  |  |  |
| 330163<br>乗車日 2022年1月8日(土)                                                                                                    |  |  |  |  |  |
| <ul> <li>発着地</li> <li>14:15 成田空港 第3ターミナル ●</li> <li>15:30 東京シティエアターミナル ●</li> <li>座席 5A</li> <li>おー人 2個まで<br/>様手荷<br/>物</li> </ul> |  |  |  |  |  |
| <br>座席の確認はこちら                                                                                                    |  |  |  |  |  |

4/4 ページ